# PERANGKAT LUNAK *MONITORING* RUANGAN LABORATORIUM TEKNIK TELEKOMUNIKASI DENGAN *WIRELESS IP CAMERA* BERBASIS *ANDROID*

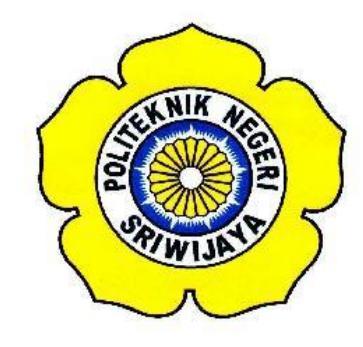

LAPORAN AKHIR

Disusun Untuk Memenuhi Syarat Menyelesaikan Pendidikan Diploma III Pada Jurusan Teknik Elektro Program Studi Teknik Telekomunikasi Politeknik Negeri Sriwijaya

> Oleh : DWI RAHMA PUTRISARI 0614 3033 0269

POLITEKNIK NEGERI SRIWIJAYA PALEMBANG 2017

# PERANGKAT LUNAK MONITORING RUANGAN LABORATORIUM TEKNIK TELEKOMUNIKASI DENGAN WIRELESS IP CAMERA BERBASIS ANDROID

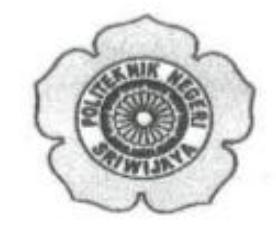

Disusun Untuk Memenuhi Syarat Menyelesaikan Pendidikan Diploma III Pada Jurusan Teknik Elektro Program Studi Teknik Telekomunikasi Politeknik Negeri Sriwijaya

Oleh :

# DWI RAHMA PUTRISARI 061430330269

Menyetujui,

**Pembimbing II** 

Rosita Febriani, S.T., M.Kom NIP. 197902012003122003

Mengetahui,

Ketua Jurusan

**Teknik Elektro** 

Yudi Wijanarko,S.T.,M.T NIP.19670511 199203 1 003

Ketua Program Studi Teknik Telekomunikasi

Ciksadan, S.T., M.Kom NIP. 196809071993031003

(

Pembi mbingol

Hj.Sarjana, S.T., M.Kom NIP. 196911061995032001

### PERNYATAAN KEASLIAN

Saya yang bertanda tangan dibawah ini :

| Nama          | : Dwi Rahma PutriSari   |
|---------------|-------------------------|
| NIM           | : 0614 3033 0269        |
| Program Studi | : Teknik Telekomunikasi |
| Jurusan       | : Teknik Elektro        |

Menyatakan dengan sesungguhnya bahwa Laporan Akhir yang telah saya buat ini dengan judul "Perangkat Lunak *Monitoring* Ruangan Laboratorium Teknik Telekomunikasi Dengan *Wireless IP Camera* Berbasis *Android* " adalah benar hasil karya saya sendiri dan bukan merupakan duplikasi, serta tidak mengutip sebagian atau seluruhnya dari karya orang lain, kecuali yang telah disebutkan sumbernya.

Palembang, Juli 2017 Penulis

Dwi Rahma PutriSari

#### Motto

"Allah dulu Allah lagi Allah terus." (Ustad Yusuf Mansur)

"Bacalah dengan (menyebut) nama Tuhanmu Yang Menciptakan." (Q.S. Al-'Alaq : 1)

"Barang siapa yang menginginkan kehidupan di dunia, maka ia harus memiliki ilmu, dan barang siapa yang meninginkan kehidupan akhirat, maka itupun harus dengan ilmu, dan barang siapa yang menginginkan keduanya maka itupun harus dengan ilmu." (HR, Thabrani)

"Ilmu ditimba, Ilmu diamal, Ilmu disebar." (Muhd Fariz Ismail)

Karya ini ku persembahkan kepada :

- Allah Subhanahu wata'ala Yang Maha Mengetahui atas segala sesuatu yang terbaik untuk umat-Nya
- Almarhumah Ibuku tercinta yang menjadi motivator terbesar dalam hidupku
- Orang tuaku tercinta yang telah mendoakan dan memberikan kasih sayang serta dukungannya
- Kakak perempuanku tercinta yang telah mendoakan dan memberikan motivasi
- Ibu Hj. Sarjana, S.T., M.Kom, Ibu Rosita Febriani, S.T., M.Kom dan Ibu Eka Susanti, S.T., M.Kom yang tak henti membagi ilmu dan bimbingannya
- Sahabat-sahabatku tercinta yang telah membantu dan memberikan semangat
- Seluruh rekan seperjuangan Angkatan 2014 terkhusus kelas 6 TB
- Almamater tercinta "Politeknik Negeri Sriwijaya"

#### ABSTRAK

### PERANGKAT LUNAK *MONITORING* RUANGAN LABORATORIUM TEKNIK TELEKOMUNIKASI DENGAN *WIRELESS IP CAMERA* BERBASIS *ANDROID*

(2017:xiv + 54 Halaman + 38 Gambar + 3 Tabel + 10 Lampiran + Daftar Pustaka)

### Dwi Rahma PutriSari 0614 3033 0269 JURUSAN TEKNIK ELEKTRO PROGRAM STUDI TEKNIK TELEKOMUNIKASI

Wireless IP Camera adalah suatu alat yang berfungsi untuk memonitor ruangan secara online dan real time. Teknologi ini merupakan salah satu perangkat yang dapat dikendalikan dari jarak jauh melalui sebuah smartphone. Untuk mempermudah kinerja pemantau dalam memonitor ruangan saat sedang keluar dari tempat memantau maka penulis merancang sebuah aplikasi yang dapat memonitornya pada *smartphone* berbasis Android. Aplikasi pemantauan ini dirancang dengan menggunakan sebuah perangkat lunak yang bernama Android Studio dengan bahasa pemrograman Java dan XML (Extensible Markup Language). Selanjutnya, untuk menghubungkan kamera IP dengan smartphone maka keduanya harus terhubung dengan jaringan internet seperti Wireless Fidelity (WiFi) ataupun wireless router. Cara kerja dari aplikasi yang dirancang ini yaitu pengguna harus login terlebih dahulu dengan memasukkan username dan password yang telah ditentukan. Jika username dan password yang dimasukkan adalah benar maka pengguna dapat masuk ke halaman berikutnya "Select IP Cam" yaitu memilih kamera IP mana yang akan dipantau dengan mengubah alamat IP terlebih dahulu sesuai dengan alamat IP yang sedang dipakai oleh kamera IP tersebut dengan cara klik tahan lama pada salah satu ikon kamera IP tersebut. Setelah itu, akan muncul keterangan alamat IP telah berhasil diubah. Terakhir, pengguna melakukan klik satu kali pada ikon kamera IP yang akan dipantau maka akan muncul tampilan kotak besar dengan layar hitam yang kemudian akan berubah menjadi tampilan yang sedang dipantau oleh kamera IP.

Kata kunci: Perangkat Lunak, Alamat IP, Wireless Fidelity, Wireless Router

#### ABSTRACT

### A SOFTWARE APPLICATION for MONITORING TELECOMMUNICATION ENGINEERING LABORATORIES USING WIRELESS IP CAMERA BASED ANDROID

(2017:xiv + 54 Pages + 38 Images + 3 Tables + 10 Attachments + List of Refferences)

Dwi Rahma PutriSari 0614 3033 0269 ELECTRO ENGINEERING TELECOMMUNICATION ENGINEERING

Wireless IP Camera is a tool that serves to control (monitor) the room in real time and online. This technology is one of device that can be controlled from long distance using a smartphone. Therefore, an author make a design for a monitoring application on smartphone based Android to make an easy work if someone wants to go out from monitoring room. This application was designed using a software called Android Studio based on programming languages are XML (Extensible Markup Language) and Java. Furthermore, Wireless IP Camera connected with smartphone which both are connected with internet network such as Wireless Fidelity (WiFi) or wireless router. The working of this application are user should login with input the username and password first, which the username and password has been specified. If it's entered correctly so that user can be choose one of the Wireless IP Camera on the next page "Select IP Cam". Second, user should change IP address with long click on one of Wireless IP Camera icon. After apply the changes will appear the notification that IP address has been successfully changed. The last, user will be seen what is monitoring by Wireless IP Camera with only one click on icon of Wireless IP Camera, and then will appear black layer will changes be view of Wireless IP Camera.

Keywords: Software, IP Address, Wireless Fidelity, Wireless Router

#### **KATA PENGANTAR**

Alhamdulillah syukur penulis panjatkan kepada Allah Subhanahu wata'ala karena atas berkah, rahmat dan karunianya penulis dapat menyelesaikan Laporan Akhir ini dengan baik untuk memenuhi syarat menyelesaikan pendidikan Diploma III pada Jurusan Teknik Elektro Program Studi Teknik Telekomunikasi Politeknik Negeri Sriwijaya

Adapun judul Laporan Akhir ini adalah "Perangkat Lunak Monitoring Ruangan Laboratorium Teknik Telekomunikasi Dengan Wireless IP Camera Berbasis Android"

Dalam penulisan Laporan Akhir ini penulis telah menerima banyak bantuan dari berbagai pihak berupa bimbingan penyusunan laporan maupun pengambilan data, baik secara tertulis maupun lisan. Maka, pada kesempatan ini, penulis ingin menyampaikan ucapan terima kasih kepada:

- Bapak Dr. Ing. Ahmad Taqwa, M.T, selaku Direktur Politeknik Negeri Sriwijaya
- Bapak Yudi Wijanarko, S.T., M.T, selaku Ketua Jurusan Teknik Elektro Politeknik Negeri Sriwijaya
- Bapak H. Herman Yani, S.T., M.Eng, selaku Sekretaris Jurusan Teknik Elektro Politeknik Negeri Sriwijaya
- Bapak Ciksadan, S.T., M.Kom, selaku Ketua Program Studi Teknik Telekomunikasi Politeknik Negeri Sriwijaya
- 5. Ibu Hj. Sarjana, S.T., M.Kom, selaku dosen pembimbing I
- 6. Ibu Rosita Febriani, S.T., M.Kom, selaku dosen pembimbing II
- 7. Bapak dan Ibu Dosen, Staf dan Karyawan Politeknik Negeri Sriwijaya
- 8. Almarhumah Ibuku yang menjadi motivasi terbesar dalam hidupku
- Kedua Orang tua, kakak perempuan dan keluarga kedua orang tua tersayang dan tercinta yang telah mendoakan, memberikan motivasi serta dukungannya baik secara moral, material maupun spiritual
- 10. Sahabat-sahabatku tercinta yang telah membantu dan memberikan semangat

- 11. Seluruh teman-teman di Teknik Telekomunikasi Angkatan 2014 terkhusus kelas 6 TB yang telah membantu serta memberikan semangat dan saran agar pembuatan Laporan Akhir ini dapat terselesaikan dengan baik dan tepat pada waktunya
- 12. Semua pihak yang telah membantu yang tidak bisa penulis sebutkan satu persatu dalam pembuatan Laporan Akhir ini.

Dalam penulisan Laporan Akhir ini, penulis menyadari masih banyak kekurangan dan kesalahan. Oleh karena itu, penulis sangat mengharapkan adanya kritik dan saran yang bersifat membangun demi kebaikan dan kesempurnaan perbaikan laporan di masa yang akan datang. Sehingga laporan ini dapat bermanfaat bagi para pembaca terutama mahasiswa Jurusan Teknik Elektro Program Studi Teknik Telekomunikasi.

Demikianlah yang dapat penulis sampaikan, semoga Laporan Akhir ini dapat bermanfaat bagi seluruh pembaca.

Palembang, Juli 2017

Penulis

# DAFTAR ISI

| Hal | aman |
|-----|------|
| 110 | aman |

| HALAMAN JUDUL                        | i    |
|--------------------------------------|------|
| LEMBAR PENGESAHAN                    | ii   |
| PERNYATAAN KEASLIAN                  | iii  |
| МОТТО                                | iv   |
| KATA PENGANTAR                       | v    |
| DAFTAR ISI                           | vi   |
| DAFTAR GAMBAR                        | vii  |
| DAFTAR TABEL                         | viii |
| DAFTAR LAMPIRAN                      | ix   |
| BAB I PENDAHULUAN                    |      |
| 1.1 Latar Belakang                   | 1    |
| 1.2 Perumusan Masalah                | 2    |
| 1.3 Pembatasan Masalah               | 2    |
| 1.4 Tujuan dan Manfaat               | 3    |
| 1.4.1 Tujuan                         | 3    |
| 1.4.2 Manfaat                        | 3    |
| 1.5 Metodologi Penulisan             | 3    |
| 1.6 Sistematika Penulisan            | 4    |
| BAB II TINJAUAN PUSTAKA              |      |
| 2.1 Wireless IP Camera               | 6    |
| 2.2 Adaptor                          | 7    |
| 2.3 Modem MiFi                       | 8    |
| 2.4 Java                             | 9    |
| 2.5 XML (Extensible Markup Language) | 11   |
| 2.6 Android Studio                   | 13   |
| 2.7 Weevcam                          | 14   |
| 2.8 Android Jelly Bean Versi 4.1.2   | 16   |

| 2.9 Flowchart                          | 18 |
|----------------------------------------|----|
| 2.9.1 Pengertian Flowchart             | 18 |
| 2.9.2 Pedoman Menggambar Flowchart     | 18 |
| BAB III RANCANG BANGUN                 |    |
| 3.1 Perangkat-perangkat yang Digunakan | 21 |
| 3.1.1 Perangkat Keras yang Digunakan   | 21 |
| 3.1.2 Perangkat Lunak yang Digunakan   | 22 |
| 3.2 Daftar Komponen                    | 23 |
| 3.3 Diagram Blok                       | 24 |
| 3.4 Instalasi Software                 | 24 |
| 3.4.1 Instalasi Java 1.8.0.66          | 24 |
| 3.4.2 Instalasi Android SDK            | 27 |
| 3.4.3 Instalasi Android Studio         | 28 |
| 3.5 Skema Rangkaian                    | 32 |
| 3.6 Flowchart                          | 33 |
| 3.7 Proses Pembuatan                   | 34 |
| 3.8 Cara Kerja Program Aplikasi        | 39 |
| 3.9 Cara Kerja Rangkaian Keseluruhan   | 42 |
| BAB IV PEMBAHASAN                      |    |
| 4.1 Tujuan Pengujian                   | 43 |
| 4.2 Langkah-langkah Pengujian          | 43 |
| 4.3 Tabel Data Hasil Pemantauan        | 44 |
| 4.4 Data Hasil PING Command Prompt     | 47 |
| 4.5 Analisa                            | 48 |
| BAB V KESIMPULAN DAN SARAN             |    |
| 5.1 Kesimpulan                         | 53 |
| 5.2 Saran                              | 54 |
| DAFTAR PUSTAKA                         | 55 |

# DAFTAR GAMBAR

#### Halaman

| Gambar 2.1 Wireless IP Camera                                  | 6  |
|----------------------------------------------------------------|----|
| Gambar 2.2 Adaptor Wireless IP Camera                          | 7  |
| Gambar 2.3 Modem MiFi Andromax M3Y                             | 8  |
| Gambar 2.4 Bahasa Pemrograman Java                             | 9  |
| Gambar 2.5 Bahasa Pemrograman XML                              | 11 |
| Gambar 2.6 Perangkat Lunak Android Studio                      | 13 |
| Gambar 2.7 Aplikasi Weevcam pada Smartphone                    | 14 |
| Gambar 2.8 Android Jelly Bean Versi 4.1.2                      | 16 |
| Gambar 3.1 Diagram Blok                                        | 24 |
| Gambar 3.2 Tampilan Awal Instalasi Java                        | 25 |
| Gambar 3.3 Tampilan Pemilihan Komponen Penginstalan Java       | 26 |
| Gambar 3.4 Penginstalan Java Sedang Berjalan                   | 26 |
| Gambar 3.5 Penginstalan Java Selesai                           | 27 |
| Gambar 3.6 Penginstalan Android SDK                            | 28 |
| Gambar 3.7 Tampilan Awal Android Studio Setup                  | 29 |
| Gambar 3.8 Tampilan Pemilihan Komponen                         | 29 |
| Gambar 3.9 Tampilan Pemilihan Lokasi Penginstalan              | 30 |
| Gambar 3.10 Proses Penginstalan Android Studio Sedang Berjalan | 30 |
| Gambar 3.11 Proses Pengunduhan Peralatan                       | 31 |
| Gambar 3.12 Tampilan Awal Android Studio                       | 31 |
| Gambar 3.13 Skema Rangkaian Jalur Kamera IP                    | 32 |
| Gambar 3.14 Flowchart Aplikasi Weevcam                         | 33 |
| Gambar 3.15 Tampilan Awal Android Studio 2.3.1                 | 34 |
| Gambar 3.16 Tampilan New Project                               | 34 |
| Gambar 3.17 Tampilan Target Android Devices                    | 35 |
| Gambar 3.18 Tampilan Add an Activity                           | 35 |
| Gambar 3.19 Tampilan Pemberian Nama Activity                   | 36 |
| Gambar 3.20 Proses Sedang Berjalan                             | 36 |

| Gambar 3.21 Tampilan Pembuatan Aplikasi                         | 37 |
|-----------------------------------------------------------------|----|
| Gambar 3.22 Memasukkan Kode                                     | 37 |
| Gambar 3.23 Tampilan Desain Aplikasi                            | 38 |
| Gambar 3.24 Tombol <i>Run</i>                                   | 38 |
| Gambar 3.25 Tampilan Pemilihan Perangkat                        | 39 |
| Gambar 3.26 Tampilan Awal Aplikasi Weevcam                      | 39 |
| Gambar 3.27 Proses Authenticating Aplikasi Setelah Login        | 40 |
| Gambar 3.28 Tampilan Menu Aplikasi Weevcam                      | 40 |
| Gambar 3.29 Tampilan Untuk Mendaftarkan atau Mengubah Alamat IP | 41 |
| Gambar 3.30 Tampilan Live View dari Wireless IP Camera          | 42 |

### DAFTAR TABEL

#### Halaman

| Tabel 2.1 | Simbol-simbol Flowchart | 19 |
|-----------|-------------------------|----|
| Tabel 3.1 | Daftar Komponen         | 23 |
| Tabel 4.1 | Data Hasil Pemantauan   | 44 |

#### DAFTAR LAMPIRAN

- Lampiran 1. Surat Kesepakatan Bimbingan Laporan Akhir Pembimbing 1
- Lampiran 2. Surat Kesepakatan Bimbingan Laporan Akhir Pembimbing 2
- Lampiran 3. Lembar Konsultasi Laporan Akhir pembimbing 1
- Lampiran 4. Lembar Konsultasi Laporan Akhir pembimbing 2
- Lampiran 5. Lembar Progress Kemajuan Laporan Akhir
- Lampiran 6. Lembar Rekomendasi Ujian Laporan Akhir
- Lampiran 7. Lembar Revisi Ujian Laporan Akhir
- Lampiran 8. Bukti penyerahan Hasil Karya/Rancang bangun
- Lampiran 9. Datasheet Android Studio
- Lampiran 10. Program Android Studio